5. Konfiguracja urządzenia została zakończona, teraz możesz zmienić nazwę urządzenia.

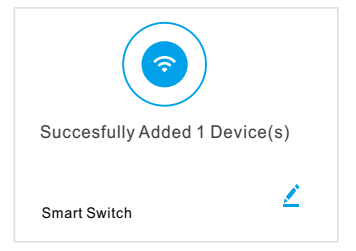

## Dodaj urządzenie w "trybie AP"

Stuknij "Dodaj urządzenie" lub "+" i wybierz Przełącznik Smart Wi-Fi
 Wybierz "Tryb AP", upewnij się, że dioda LED mruga powoli

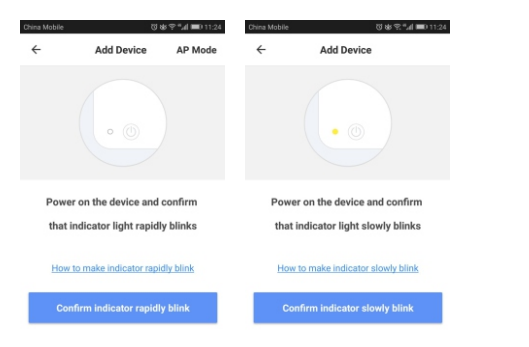

Jak spowodować, aby dioda mrugała powoli?

- Włącz i wyłącz urządzenie, zaś po 10 sek. włącz ponownie

- Przytrzymaj przycisk RESET przez 5 sekund

- Dioda powinna mrugać szybko, przytrzymaj ponownie przycisk RESET przez 5 sekund, aż dioda zacznie pulsować powoli

3. Podczas gdy dioda statusu mruga szybko, wybierz sieć Wi-Fi i wprowadź hasło.

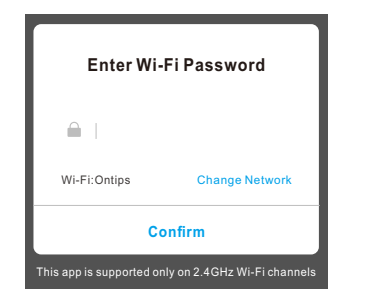

4. Przejdź do ustawień WLAN i wybierz "Smartlife\*\*\*"

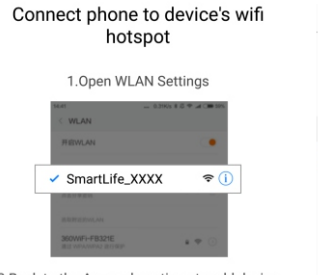

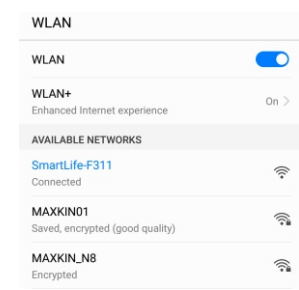

2.Back to the App and continue to add device

5. Wróć do aplikacji. Poczekaj kilka chwil na połączenie.
 6. Zatwierdź.

#### Podstawowa konfiguracja

Stuknij w ikonę tego urządzenia w menu głównym, aby przejść do ustawień podstawowych.

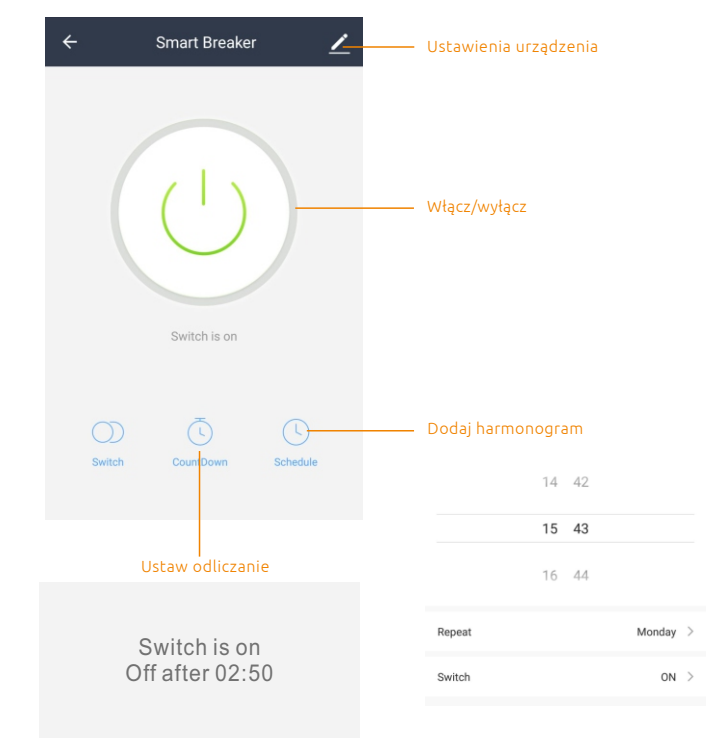

#### Ustawienia urządzenia

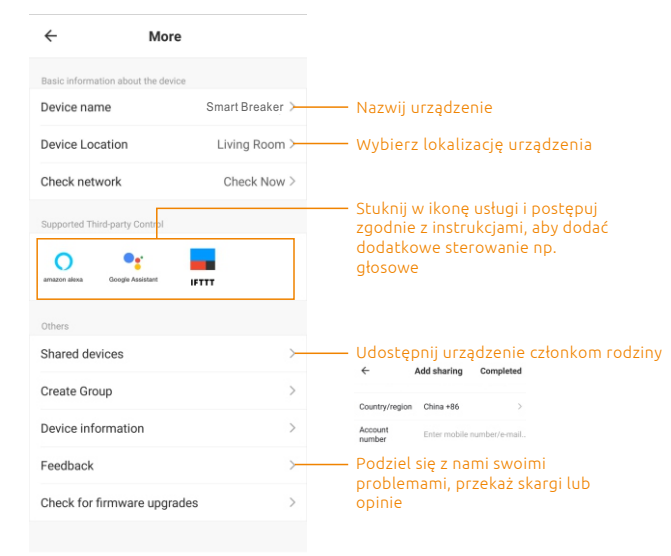

Remove Device

# Przełącznik Smart Wi-Fi

### Instrukcja obsługi

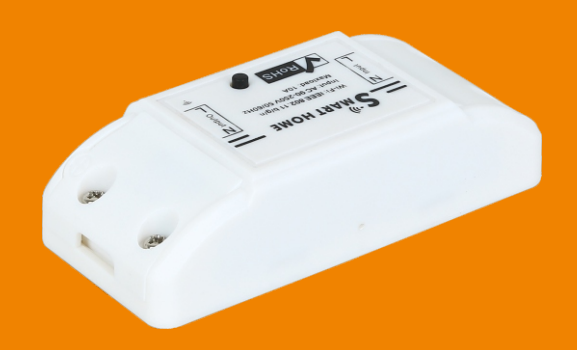

# Specyfikacja:

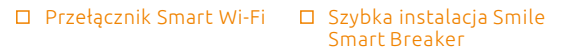

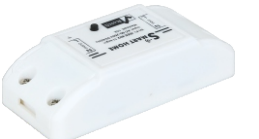

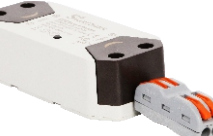

Napięcie wejściowe: 90-250V 50/60HZ Napięcie wyjściowe: 90-250V 50/60HZ Maksymalna moc: <2000W Maksymalny prad: 10A Temperatura pracy: -15°~-80° Odległość transmisji: bez limitu Pobór energii: <0.45W Protokół Wi-Fi : IEEE 802.13 b/g/n

# Instalacja

1. Otwórz zacisk terminala wejściowego i umieć przewody do odpowiednich otworów, a następnie zamknij zacisk.

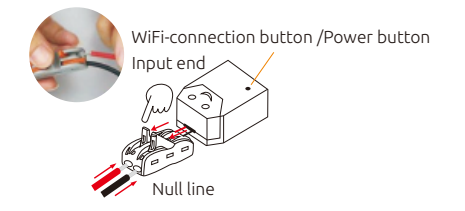

2.Otwórz zacisk na wyjściu terminala, umieść przewody do odpowiednich otworów i zamknij zacisk.

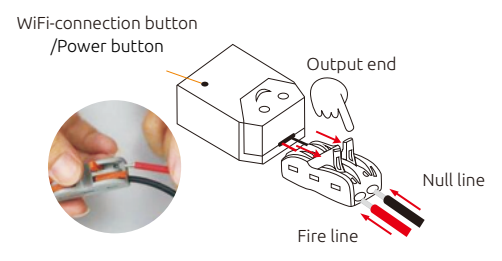

3.Naciśnij zacisk łaczeniowy na wyjściu i umieść odpowiednio przewody. Jeśli wszystko jest poprawnie zainstalowane, zacisk się zablokuje.

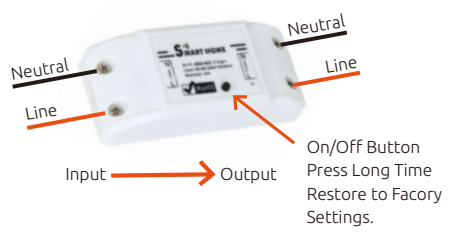

#### Uwaqa:

1. Aby uniknąć uszkodzenia produktu i obrażeń ciała, uprzejmie prosimy o uważne przeczytanie niniejszej instrukcji obsługi i zachowanie jej do dalszego użytku. 2. Przechowuj produkt poza zasięgiem dzieci.

Podłącz urządzenie do sieci Wi-Fi 2.4GHz

### Pobranie aplikacji i utworzenie konta

Pobierz aplikację Smart Life z Google Play lub App Store. Po pomyślnym pobraniu należy zarejestrować konto za pomocą adresu e-mail lub numeru telefonu, a następnie wprowadzić hasło i login.

#### Dodawanie urządzenia

1. Zaloguj się do aplikacji i stuknij "Dodaj urządzenie" lub "+", a następnie wybierz "Inne produkty" ("Other products")

| China Mobile                          | ଷ୍ଟ୍ଟି∦≣011:0    | 4 China Mobile |                 | 8 \$°4 ∎D 1457 | China Mobile                    | 0 i                   | \$?* <b>4≣</b> 011 |
|---------------------------------------|------------------|----------------|-----------------|----------------|---------------------------------|-----------------------|--------------------|
| Daisy ~                               | ⊕ +              | ÷              | All devices     |                | ÷                               | Add Device            | AP Mod             |
| Welcom                                | cation, get more | () B           | ectrical Outlet | >              |                                 |                       |                    |
| All Devices Living Room               | n Bedroom Se ••• | M              | ultiple Socket  | >              |                                 |                       |                    |
| _                                     |                  | w              | all Switch      | >              |                                 |                       |                    |
|                                       |                  |                | ghting Devices  | >              | Power                           | on the device and     | confirm            |
| -                                     |                  | s              | mart Camera     | >              | that in                         | dicator light rapid   | y blinks           |
|                                       |                  | •              | l Heater        | >              | How to                          | o make indicator rapi | dly blink          |
| No devices yet, please add Add Device |                  | E Ke           | ettle           | >              | Confirm indicator rapidly blink |                       |                    |
|                                       |                  | T R            | ce Cooker       | >              |                                 |                       |                    |
| A C                                   | f- Ø             |                |                 |                |                                 |                       |                    |

2. Włącz urządzenie i upewnij się, że dioda LED mruga szybko.

Jak sprawić, by dioda zaczęła szybko mrugać? -Włącz i wyłącz urządzenie, po 10 sek. włącz ponownie -Przytrzymaj przycisk przez 5 sekund - Upewnij się, że dioda mruga szybko

3. Wprowadź swoje hasło Wi-Fi (dioda mruga szybko)

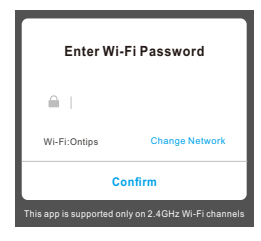

4. Poczekaj kilka chwil, aż połączenie się powiedzie.

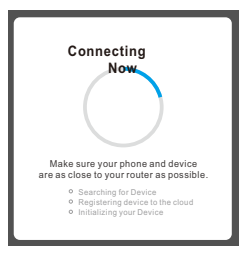